## FACTS Consumer Portal

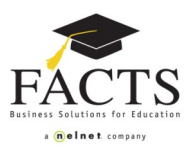

Now that you have set up your online payment plan with FACTS and created your username and password, you have the ability to view and update your payment plan online at <a href="https://online.factsmgt.com">https://online.factsmgt.com</a>. If the following option(s) is/are available at your school, from this site you can:

- Make up missed tuition payments
- Make a tuition payment in advance
- Add multiple payment methods to your online FACTS profile (i.e., credit card, bank account)
- Switch between payment methods throughout the year (credit card to bank account or vice versa)
- Maintain your demographic and financial account information

| FACTS<br>• Belant CONTACT                                  | Home Dashboard Profile Financial Accounts Dashboard                                                                                                    |            |
|------------------------------------------------------------|----------------------------------------------------------------------------------------------------|------------|
| Sign In Sign in                                            | Customer Name     Will Thompson     Customer Number       Address     123 Purple Plum Dr     Daytime Phone       Lincoln, Nebraska 66502     Evening Phone       E-mail     wthompson@email.com     Cell Phone       Correspondence     Email       Delivery Method     Email  | 500<br>(4( |
| User Name<br><u>Forgot User Name / Password?</u><br>Submit | Details           Summary         Students         Authorized Parties           Payment Plans & Billing         Status         Remaining Balance           Payment Plan (1 252 191)         2         Status         Active         \$3,600.00 Make a Payment Plan (1 252 191) | nent       |

1-To log in, go to https://online.factsmgt.com and enter your username and password. If you cannot remember this information you can select 'Forgot User Name / Password'.

2-Once logged in, you will need to select your agreement number to view your history and/or make updates to your information .

| FACTS<br>entrest contact             |                           |                          | Sign Out   My Profile  <br>The Learning Ac | Contact Us<br>:ademy |  |  |
|--------------------------------------|---------------------------|--------------------------|--------------------------------------------|----------------------|--|--|
| Home Dashboard Profile               | Financial Accounts        |                          |                                            |                      |  |  |
| Agreement Balance and Payment Detail |                           |                          |                                            |                      |  |  |
| Payment Plan Menu                    | <b>Current Status and</b> | Summary                  |                                            |                      |  |  |
| Balance and Payment Details          | Agreement Number          | 1 252 191                | Remaining Institution Balance              | 3,600.00             |  |  |
| Financial Account                    | Agreement Status          | Active                   | Remaining FACTS Balance                    | 0.00                 |  |  |
| Profile                              | Financial Account         | Bank Seven - 7777        | Total Left to Pay                          | 3,600.00             |  |  |
| Transaction History                  |                           | Update Financial Account | Make a Payment                             |                      |  |  |

3- Your tool bar and summary box

- Check your balance and payment history
- Change/add financial account(s) information
- Make a payment online, if applicable
- View your profile information
- View your complete history with FACTS
- Print information for your records
- Verify changes made by the school

4- Update your profile and security questions by selecting the Profile tab and clicking the 'Edit' button on the right of your screen.

5- You can sign-out of the system, update your profile information or find FACTS contact information.